- Или можно выбрать Category (Категория), чтобы просмотреть все категории объектов POI и выбрать нужный объект. См. 242, КАТЕГОРИИ И ПОДКАТЕГОРИИ.
- Чтобы сузить область поиска, нажмите Town (Город) и введите название города.
- После выбора POI отображается карта с выбранным пунктом назначения.
- 9. Нажмите GO (Перейти) для начала ведения по маршруту.

Примечание: Если при вводе названия POI отображается слишком много соответствий, попробуйте сначала ввести название населенного пункта. Если название объекта POI неизвестно, попробуйте выбрать категорию POI.

Примечание: Символы объектов инфраструктуры отображаются только в масштабе до 1 км.

## **ДИЛЕРСКИЕ ЦЕНТРЫ**

Информация о дилерах Land Rover хранится в навигационной системе как категория объектов POI в категории "автомобили/автомобильная промышленность". См. 243, ПОИСК МЕСТНЫХ РОІ.

## КАТЕГОРИИ И ПОДКАТЕГОРИИ

База данных POI разделена на ряд категорий. Каждая основная категория дополнительно разделена на несколько подкатегорий.

Нажмите на требуемую категорию, затем выберите требуемые подкатегории.

## МОИ РОІ

Можно скачать и добавить в список дополнительные POI. Данная система позволяет хранить до 50 000 "My POIs" (Мои POI), создавая до 100 групп (в зависимости от того, что наступит раньше).

Бесплатные POI можно найти в интернете и загрузить в систему. Имя импортируемого файла будет отображаться, как название группы. Импортированные значки будут отображаться на карте. Для успешной загрузки файла или значка, должны быть выполнены следующие условия:

- Файл POI должен быть в формате GPS Exchange (.gpx), версии 1.1.
- Имя файла POI не должно содержать следующие символы: -, /, ;, \*, ", <, > или |.
- В имени файла POI не должно быть более 35 знаков.
- Имя файла значков должно совпадать с именем файла POI.
- Размер значка не должен превышать 32x32 пикселей.
- Значок должен быть в формате bitmap (.bmp) или jpeg (.jpg).

Для загрузки файлов или значков подсоедините USB-устройство с новыми POI. См. **199, ПОДКЛЮЧЕНИЕ УСТРОЙСТВ**.

- 1. В меню Nav menu (Меню навигации) нажмите More...(Еще...).
- 2. Выберите Stored locations (Сохраненные пункты).
- 3. Нажмите Му РОІ (Мой РОІ).